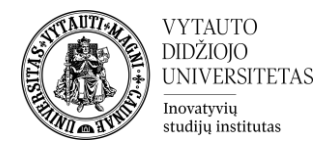

## H5P Interaktyvus turinys

Kas yra H5P interaktyvaus turinio veikla?

H5P veiklos modulis leidžia kurti interaktyvų turinį, pavyzdžiui, interaktyvius vaizdo įrašus, klausimų rinkinius, "vilkti ir palikti" klausimus, kelių pasirinkimų klausimus, pristatymus ir dar daugiau. Be turtingo turinio kūrimo, H5P leidžia importuoti ir eksportuoti H5P failus veiksmingesniam turinio dalinimuisi ir panaudojimui.

Kaip kurti H5P Interaktyvaus turinio veiklą?

1. Studijų dalyke įjungti redagavimo rėžimą (mygtukas **Įjungti redagavimą**), rinktis **Pridėti veiklą ar išteklių** ir spausti ant **Interaktyvus turinys**.

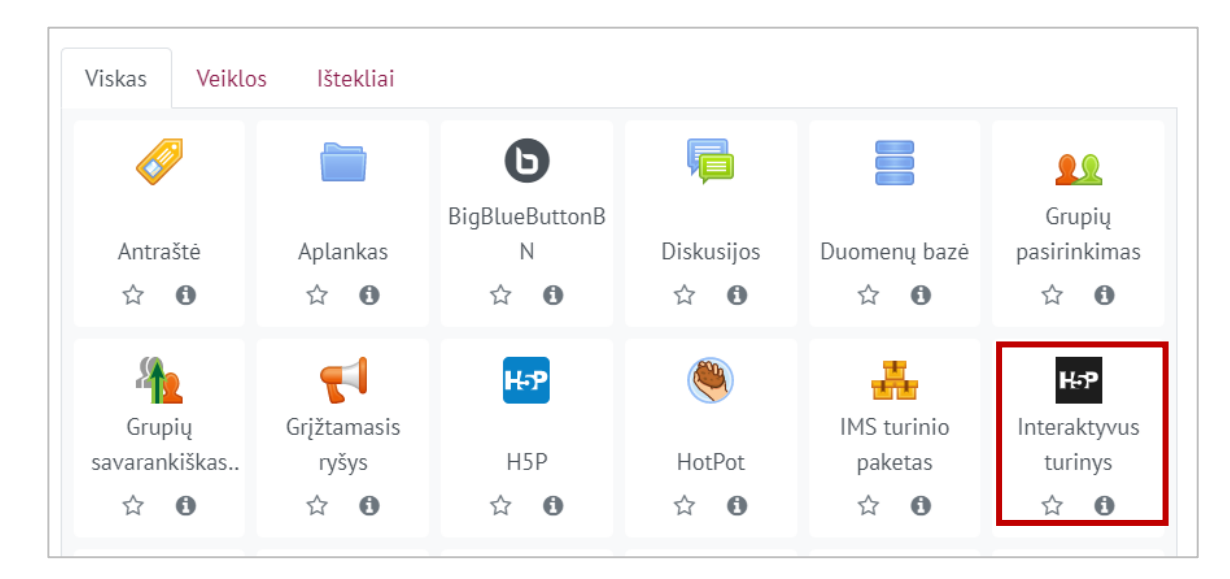

2. Sukūrus veiklą patenkama į veiklos kūrimo aplinką. Dalyje **Redaktorius** pasirinkti norimą įtraukti interaktyvią veiklą ir spausti **Details**.

| Redaktorius | H-P <sub>hub</sub> Select content type                             | ~       |
|-------------|--------------------------------------------------------------------|---------|
|             | Create Content O Upload                                            | 🕅 Paste |
|             | Search for Content Types                                           | ٩       |
|             | All Content Types Show: Popular First Newest First A to Z          |         |
|             | Create videos enriched with interactions                           | Details |
|             | Create a presentation with interactive slides                      | Details |
|             | Multiple Choice     Create flexible multiple choice questions      | Details |
|             | Quiz (Question Set)<br>Create a sequence of various question types | Details |
|             | Fill in the Blanks<br>Create a task with missing words in a text   | Details |

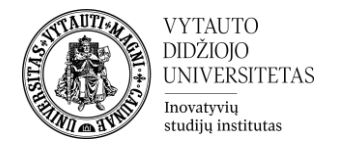

3. Paspaudus Details mygtuką patenkama į langą su interaktyvios veiklos aprašymu.

| Search for Content Types | ٩                                                                                                    |
|--------------------------|----------------------------------------------------------------------------------------------------|
| ←1                       | Interactive Video<br>Joubel<br>Add interactivity to your video with explanations, extra pictures, tables, Fill in the Blank and<br>multiple choice questions. Quiz questions support adaptivity, meaning that you can jump<br>to another part of the video based on the user's input. Interactive summaries can be<br>added at the e Read more<br>Content Demo 2 |
|                          |                                                                                                    |

1 – grįžimas atgal į visų veiklų sąrašą

2 – turinio demonstracinė versija (paspaudus patenkama į langą, kuriame galima peržiūrėti, kaip veiktų sukurta veikla)

- 3 veiklos naudojimas Moodle aplinkoje
- 4. Norint naudoti konkrečią interaktyvaus turinio veiklą įėjus į ją spausti Use.

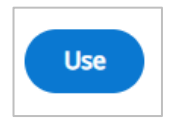

5. Pasirinkus veiklą ji yra užkraunama ir yra pravedamas virtualus turas anglų kalba, kaip ją kurti. Perskaičius rodomą punktą ir atlikus veiksmus spausti **Next**.

| Interactive Video                                                                                                    |                                                                                                    | d.                                                                  |
|----------------------------------------------------------------------------------------------------|----------------------------------------------------------------------------------------------------|---------------------------------------------------------------------|
| Pavadinimas * Metadata<br>Used for searching, reports and copyright                                                       | information                                                                                                    | Ø Tour                                                              |
| Step 1<br>Upload/embed video                                                                                              | Image: Step 2         Add interactions                                                                                                    | Step 3<br>Summary task                                              |
| Add a video * Click below to add a video you wish t several versions of the video with dif formats.  +  Interactive Video | X<br>This tour guides you through the most<br>important features of the Interactive Video<br>editor.<br>Start this tour at any time by pressing the Tour<br>button in the top right corner.<br>Press EXIT to skip this tour or press NEXT to<br>continue. | video files. It is possible to add<br>ddd a version in webm and mp4 |
| Text tracks (unsupported to                                                                                               | EXIT NEXT                                                                                                    |                                                                     |
|                                                                                                    |                                                                                                    | Add interactions                                                    |

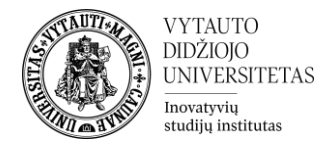

6. Suvedus visą reikiamą informaciją spausti:

Įrašyti ir rodyti

7. Atsidariusiame lange galima peržiūrėti veiklą, ar viskas veikia tinkamai. Esant netikslumams veiklą galima vėl redaguoti Valdymo bloke paspaudus **Redaguoti parametrus**. Atlikus taisymus spausti **Įrašyti**.

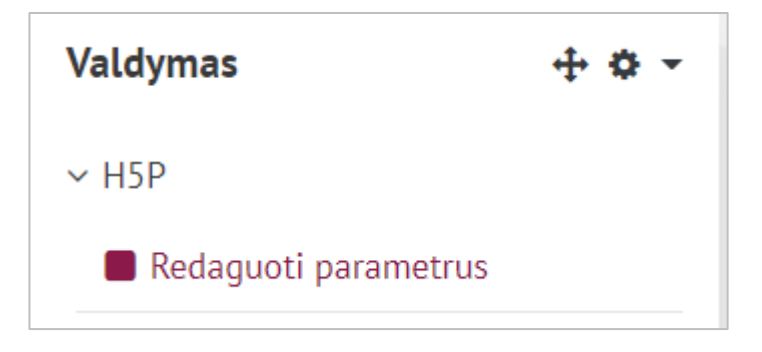